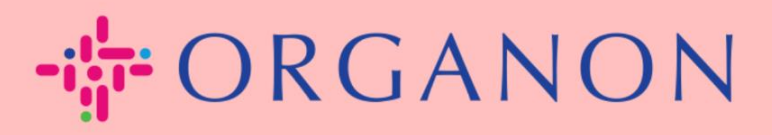

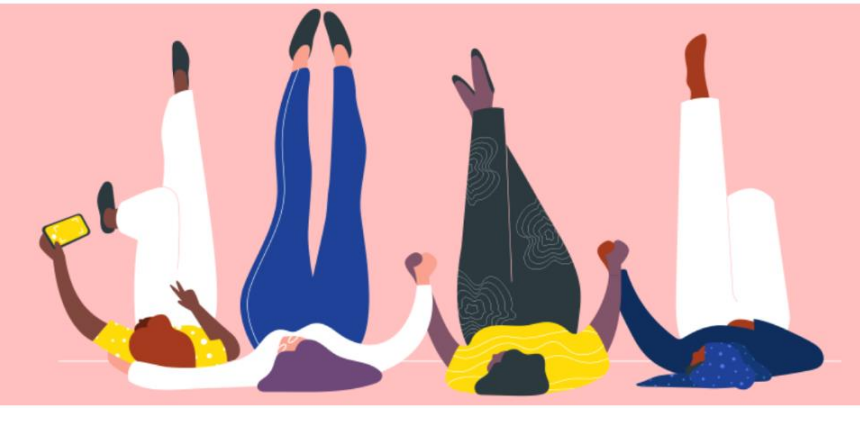

## ENVIAR SOLICITAÇÃO DE FUSÃO

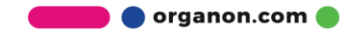

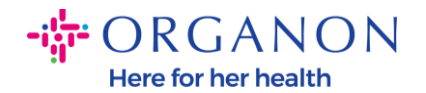

## Como enviar uma solicitação de fusão no Coupa

## 1. Clique na aba Configurações, selecione Solicitações de unificação.

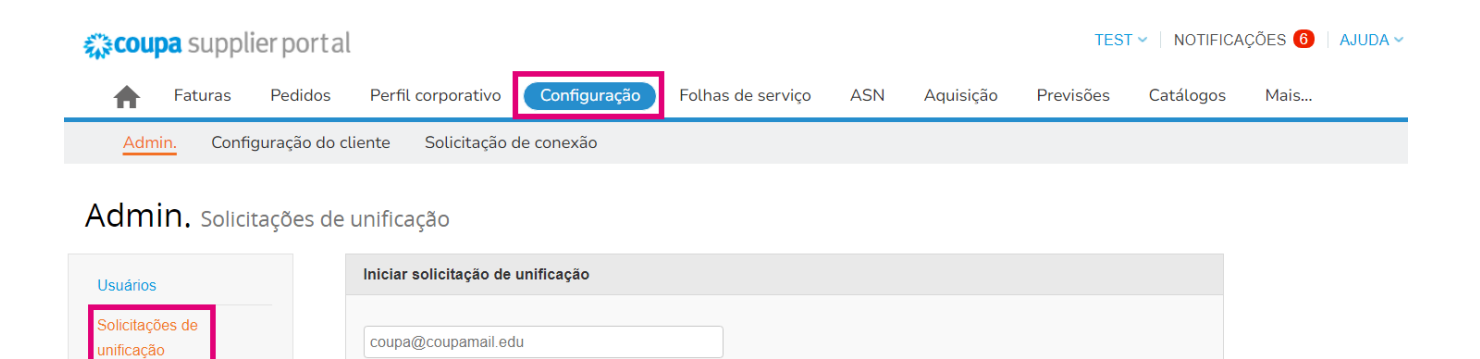

2. No campo Endereço de e-mail, insira o endereço de e-mail do destinatário para quem deseja enviar a solicitação de fusão e, em seguida, clique em Solicitar unificação.

## Admin. Solicitações de unificação

Mesclar Sugestões

| Usuários                   | Iniciar solicitação de unificação                                                                                                    |  |  |  |
|----------------------------|----------------------------------------------------------------------------------------------------|--|--|--|
| Solicitações de unificação | coupa@coupamail.edu                                                                                                    |  |  |  |
| Mesclar Sugestões          |                                                                                                    |  |  |  |
| Solicitações de ingresso   | l'm not a robot                                                                                                    |  |  |  |
| Representantes fiscais     | Privacy - Terms                                                                                                    |  |  |  |
| Formas de pagamento        |                                                                                                    |  |  |  |
| Contas do sFTP             | A mesclagem unira as contas e dara a todos os usuarios combinados a capacidade de faturar e enviar<br>informações de pagamento para clientes vinculados em nome de sua empresa. Antes de enviar uma                |  |  |  |
| Erros cXML                 | solicitação de mesclagem, confirme se este endereço de e-mail pertence a um usuário que faz parte de sua<br>organização. Depois de aprovada, a mesclagem de contas não pode ser desfeita. Saiba mais sobre mesclar |  |  |  |
| Erros de arquivo sFTP      | contas.                                                                                                    |  |  |  |
| (para clientes)            | Solicitar unificação                                                                                                    |  |  |  |
|                            | ······································                                                                                                    |  |  |  |

🛑 🔵 organon.com 🔵

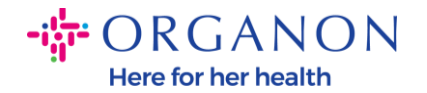

 Digite uma nota para o destinatário (por exemplo: "Por favor, aceite a solicitação") no campo Nota para o destinatário e clique em Enviar solicitação.

\* Proprietário da conta 🔘 Minha conta

|                               | ⊖ Conta deles                                                  |                    |
|-------------------------------|----------------------------------------------------------------|--------------------|
|                               | Ao escolher esta opção, eu entendo que eu não vou mais ser o p | roprietário da cor |
| * Nota Para O<br>Destinatário |                                                                |                    |
|                               | I'm not a robot                                                |                    |

A mesclagem unirá as contas e dará a todos os usuários combinados a capacidade de faturar e enviar informações de pagamento para clientes vinculados em nome de sua empresa. Antes de enviar uma solicitação de mesclagem, confirme se este endereço de e-mail pertence a um usuário que faz parte de sua organização. Depois de aprovada, a mesclagem de contas não pode ser desfeita. Saiba mais sobre mesclar contas.

Cancelar

Enviar solicitação

 O destinatário será notificado para aceitar a solicitação. Para aceitar a solicitação de fusão, o destinatário deve acessar o Coupa, clicar na aba Configurações, selecionar Solicitação de unificação.

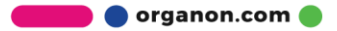

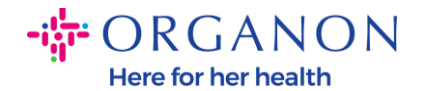

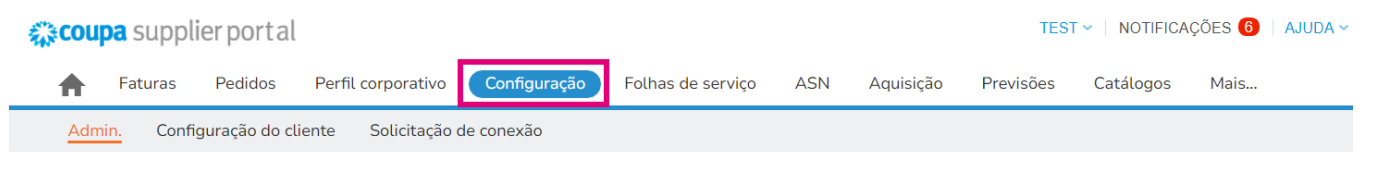

Admin. Solicitações de unificação

| Usuários                      | Iniciar solicitação de unificação |
|-------------------------------|-----------------------------------|
| Solicitações de<br>unificação | coupa@coupamail.edu               |
| Mesclar Sugestões             |                                   |

5. A solicitação de fusão será exibida em Solicitações de unificação em aberto, clique em Resposta.

| Solicitações de unificação em aberto |                              |                            |
|--------------------------------------|------------------------------|----------------------------|
| Solicitado<br>28/01/25               | TEST COUPA LTD<br>London, UK | Iniciado por outra empresa |
|                                      | London England 1234          |                            |
|                                      | United Kingdom               |                            |

6. Digite uma nota para o solicitante (por exemplo: "Aceito") no campo Adicionar nota para solicitante e clique em Aceito.

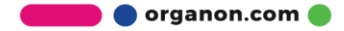

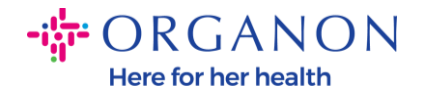

Usuários com acesso à CD (vendoronboardingtest01@gmail.com) conta unificada

| Nota do solicitante                | please accept |
|------------------------------------|---------------|
| Adicionar nota para<br>solicitante |               |
|                                    | le le         |

Reconheço o endereço de email acima como de um colega de trabalho da minha empresa e concordo com a unificação

Esta solicitação é de um usuário que possui um domínio de e-mail diferente. Aceite esta solicitação apenas se você confirmar que este usuário faz parte de sua organização. A fusão unirá as contas e dará a todos os usuários combinados a capacidade de faturar e enviar informações de pagamento para clientes vinculados em nome de sua empresa. Depois de aprovada, a mesclagem de contas não pode ser desfeita. Saiba mais sobre mesclar contas.

Cancelar Rejeitar Aceito

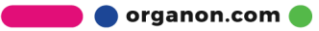